# Manual de Instrução sobre PIX ACBRMonitor.

Desenvolvido por: Ismael Lucena (SILVA)

Instagram | GitHub

Sigla: PSP Significado: Provedor de Serviços de Pagamento

Sumário:

• 1 – PSP Mercado Pago

1.1 – Ambiente de Produção (Ambiente Fiscal)

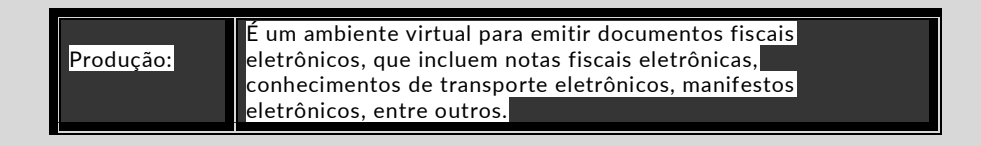

## 1.1- Ambiente de Produção.

**Observação:** O PSP Mercado Pago não possui um ambiente específico de homologação, porém é possível sim testar com credenciais de teste mesmo em ambiente de produção.

**1.1-1:** Cadastre uma nova conta ou use uma conta já existente para acessar o Portal de Desenvolvedores do Mercado Pago.

| S pago Developers | Inicio Documentação v APIs e SDKs v Parcena v Novidades v                                                                            | Entrar Crier a sua conta |
|-------------------|----------------------------------------------------------------------------------------------------|--------------------------|
| <                 | <section-header><section-header><section-header><section-header></section-header></section-header></section-header></section-header> |                          |
|                   | Saiba mais sobre as soluções do Mercado Pago.                                                                                        |                          |
| Site: https://www | v.mercadopago.com.br/developers                                                                                                    |                          |

**Observação:** Será enviado para o e-mail cadastrado no banco, o usuário e senha para acessarmos as informações das credenciais.

**1.1-2**: Ao ter acessado a conta mercado pago, no canto superior direito haverá a opção "Suas Integrações" será lá que criaremos a integração.

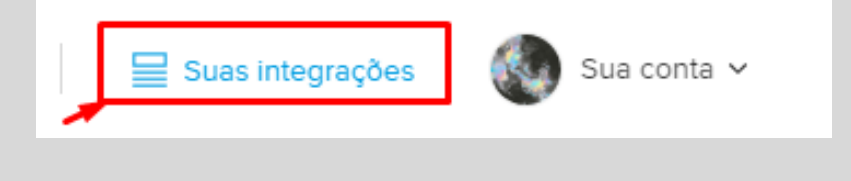

1.1-3: No menu de integrações, se não houver nenhuma aplicação criada, você mesmo precisa criar uma clicando em "Criar Aplicação".

#### Suas integrações

| Criar uma aplicação é<br>configurar notificaçõe | o primeiro passo para fazer uma integração com o Mercado Pago. Assim que tiver feito isso, você poder fazer testes,<br>s e ter acesso às credenciais. |
|-------------------------------------------------|----------------------------------------------------------------------------------------------------|
|                                                 |                                                                                                    |
|                                                 | Não há aplicações criadas                                                                                                    |
|                                                 | Aqui, você pode configurar e gerenciar as aplicações que criar.                                                                                       |
|                                                 | Criar aplicação                                                                                                    |

1.1-4: Na tela de criação, informe o nome da aplicação, tipo da solução de pagamento e o produto a qual vai integrar como na imagem abaixo:

| ACBrPIX                                                               | ~      |
|-----------------------------------------------------------------------|--------|
| Escolha um nome para identificar suas aplicações com mais facilidade. | 7 / 50 |
| Qual tipo de solução de pagamento você vai integrar?                  |        |
| O Pagamentos on-line                                                  |        |
| Pagos presencial                                                      |        |
| Qual produto você está integrando?                                    |        |
| ● CódigoQR                                                            |        |
| O PointdoMercadoPago                                                  |        |
| O MercadoPagoDelivery                                                 |        |
| Modelo de integração Opcional                                         |        |
| Seleciene uma encão                                                   | × 1    |

1.1-5: Depois de criada, clique na aplicação.

| /ocê conta com um conjunto de credenciais referentes a cada aplicação. Além disso, é possível fa<br>actos a configurar as potificações de eventos relacionados a transações | zer Criar aplicação             |
|----------------------------------------------------------------------------------------------------|---------------------------------|
| estes e comgunar as nonincações de eventos relacionados a nansações.                                                                                                    |                                 |
| ACBrPIX                                                                                                    |                                 |
| Número da aplicação: 1299769945646263                                                                                                    | >                               |
|                                                                                                    |                                 |
| Precisa acessar as credenciais de uma aplicação que você não gerencia?                                                                                                    |                                 |
| Se você está ajudando alguém a integrar os produtos do                                                                                                    | Solicitar acesso às credenciais |
| Mercado Pago, pode solicitar o compartilhamento das                                                                                                    |                                 |

1.1-6: Caso na tela da aplicação solicite atualizar as informações, clique em "Atualizar dados".

| Detalhes da aplicação                                                                     |                  |  |
|-------------------------------------------------------------------------------------------|------------------|--|
| Acción requerida Você deve atualizar as informações da aplicação ACBrPIX. Atualizar dados |                  |  |
| Dados                                                                                     | Editar           |  |
| User ID:                                                                                  | 837154344 🗍      |  |
| Número da aplicação                                                                       | 1299769945646263 |  |

Na tela "atualizar dados", informe qual o segmento da empresa.

| Setor                                               |   |
|-----------------------------------------------------|---|
| Selecione uma opção                                 | ~ |
| Escolha a categoria que melhor descreve seu negócio |   |

### Nas Permissões da aplicação, marque apenas como modo leitura "read".

| 1 | Permissões da aplicação |                |  |
|---|-------------------------|----------------|--|
|   | (read ×)                |                |  |
|   | <u>~</u>                | read           |  |
|   |                         | offline access |  |
|   |                         | write          |  |

Marque o captcha e depois salve as alterações.

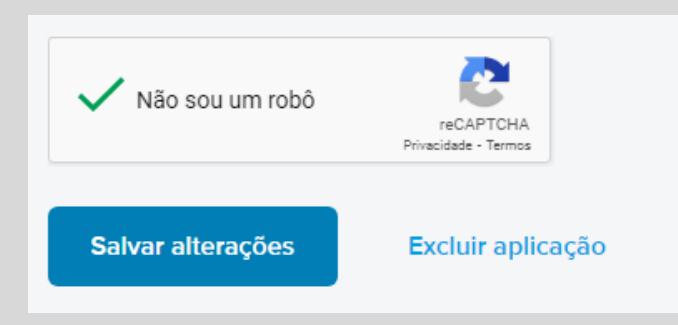

#### CREDENCIAIS AMBIENTE DE HOMOLOGAÇÃO: (TESTE)

1.1-7: Na lateral superior esquerdo, clique na opção de "Credenciais de teste" e copie as credenciais "*Public Key*" e "Acess Token".

| AC<br>ACBrPIX ><br>1299769945646263                         |                                                                                                    |
|-------------------------------------------------------------|----------------------------------------------------------------------------------------------------|
| Informações gerais                                          | Credenciais de teste                                                                                                    |
| TESTES                                                      | As credenciais-teste <b>permitem que você teste o funcionamento das suas integrações</b> e <b>simule pagamentos</b> ao usá-las co<br>crédito de teste. Saiba mais sobre as credenciais. |
| Credenciais de teste<br>Contas de teste<br>Cartões de teste | Public Key<br>TEST-c62b4186-c185-4cc0-9205-35b16264e1da                                                                                                    |
| NOTIFICAÇÕES (<br>Webhooks                                  | Access Token<br>TEST-1299769945646263-122910-81fdfabf0f7621be32ec84784dc61eeb-837154344                                                                                                 |
| IPN                                                         |                                                                                                    |
| PRODUÇAO<br>Credenciais de produção                         |                                                                                                    |

### **CREDENCIAIS AMBIENTE DE PRODUÇÃO: (FISCAL)**

1.1-8: Na lateral inferior esquerdo, clique na última opção "Credenciais de produção" e preencha as informações para as credenciais de produção.

Informe o seguimento da empresa, autorize o uso dos dados pessoais, marque o captcha e ative as credenciais de produção.

|                         | Credenciais de produção                                                                                                    |
|-------------------------|----------------------------------------------------------------------------------------------------|
| AC                      | As credencais de produção são um conjunto de chaves que <b>permitem receber pagamentos reais</b> em lojas on-line<br>Acesse a documentação para mais informações sobre as credenciais. |
| ACBrPIX >               |                                                                                                    |
| 1299769945646263        | Preencha estas informações sobre os seus negócios para ativar suas Credenciais de produção e operar com dir<br>suas integrações.                                                       |
| Informações gerais      | Setor                                                                                                    |
|                         | Serviços de TI                                                                                                    |
| TESTES                  | Qual categoria melhor descreve o seu negócio?                                                                                                    |
| Credenciais de teste    | Site (opcional)                                                                                                    |
| Contas de teste         | https://www.tudominio.com                                                                                                    |
| Cartões de teste        | Insira o URL do site do seu negócio. Caso você não tenha um, desconsidere este campo.                                                                                                  |
| NOTIFICAÇÕES            | Eu autorizo o una der meur dates possoale conforme a Declaração de Drivecidade o cartifico que misba conta una as forrame                                                              |
| Webhooks                | acordo com os Termos e condições                                                                                                    |
| IPN                     | Não sou um robô                                                                                                    |
| PRODUÇAO                | reCAPTCHA<br>Privecidade - Termos                                                                                                    |
| Credenciais de produção | Ativar credenciais de produção                                                                                                    |
|                         |                                                                                                    |

Após todo o processo acima, será liberado as credenciais de produção que vamos utilizar.

| Credenciais de produção<br>As credencais de produção são um conjunto de chaves que <b>permitem receber pagamentos reais</b> em lojas on-line e em outras aplicaçõe<br>Acesse a documentação para mais informações sobre as credenciais. | es. |
|----------------------------------------------------------------------------------------------------|-----|
| Public Key<br>APP_USR-79e4ab7d-ef3c-4fcd-b17d-2dc09e775fd3                                                                                                    |     |
| Access Token 💿                                                                                                    | :   |
| Client ID<br>1299769945646263                                                                                                    |     |
| Client Secret 💿                                                                                                    | :   |